1. 研修会参加の準備(前日までに)

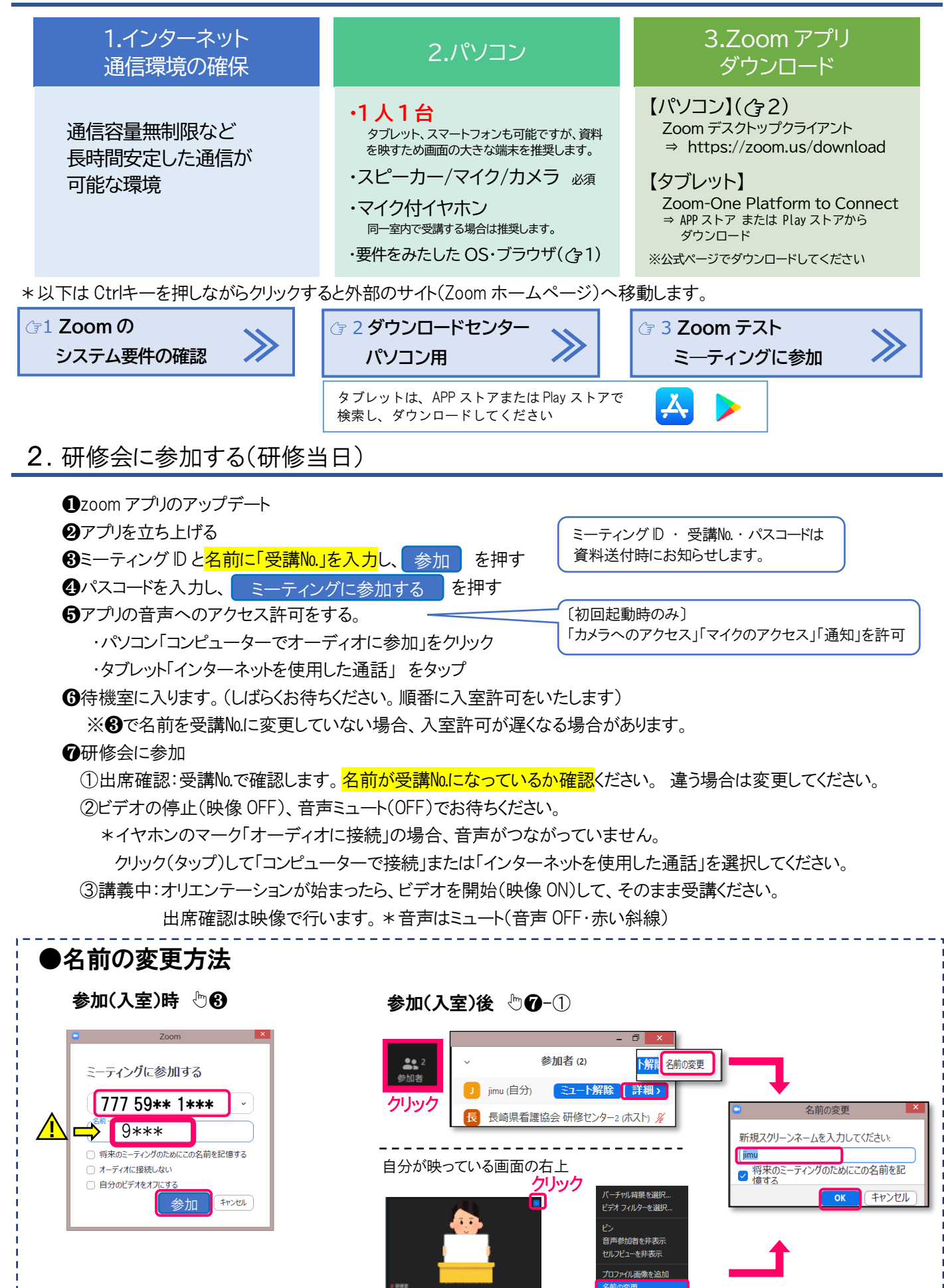

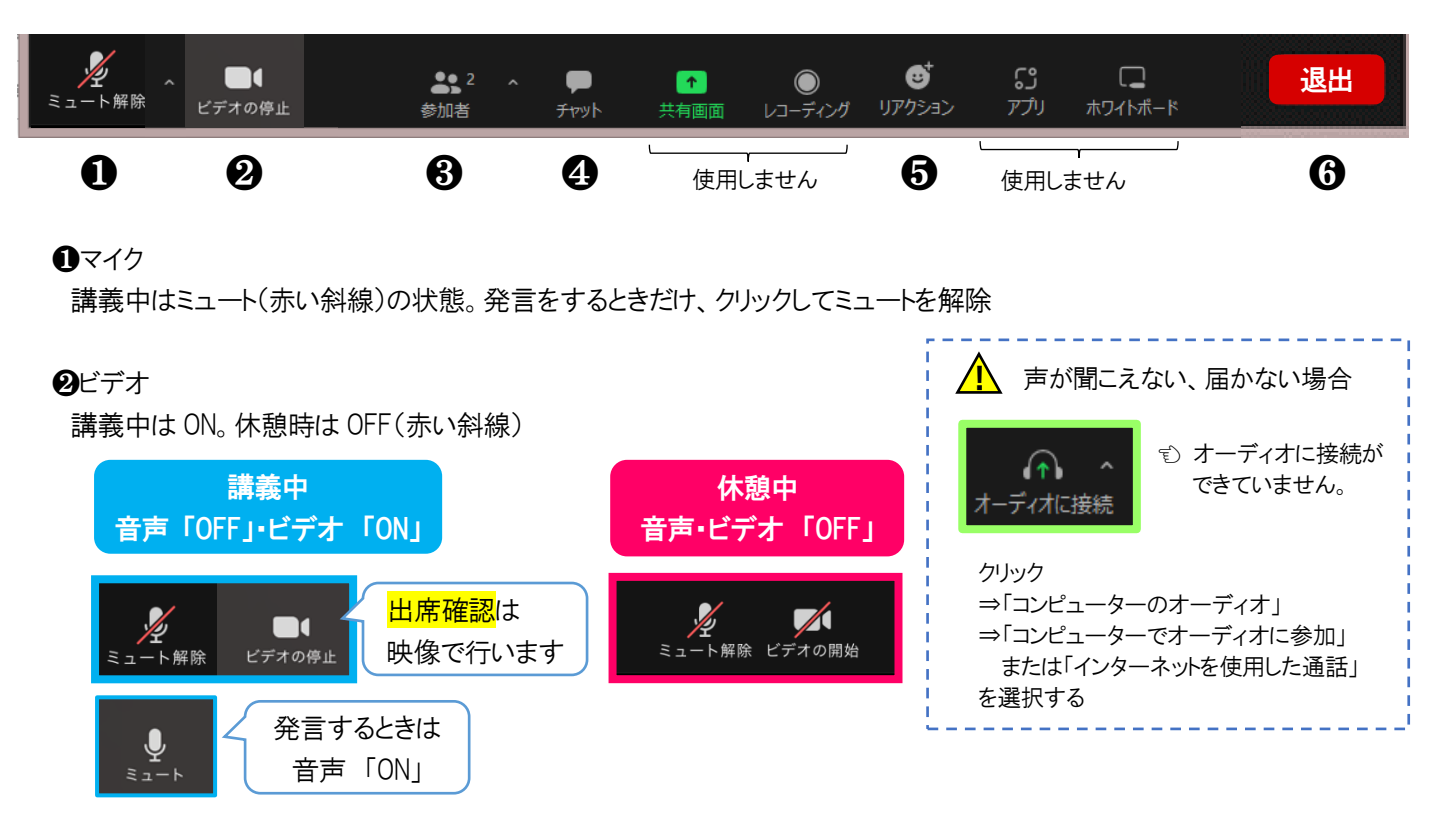

## **❸**参加者

クリックすると、参加者一覧が右側に表示されます。「手を挙げる」や「詳細」から「名前の変更」ができます。

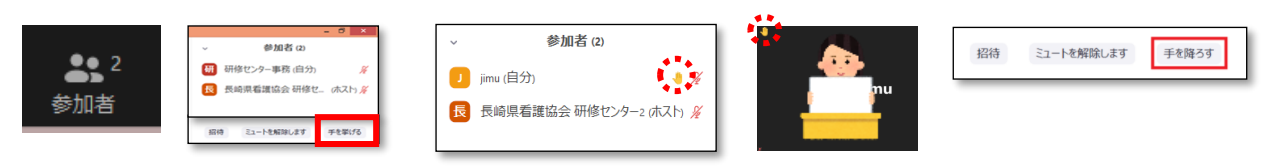

## ④チャット

【質問】チャットでやりとりができます。送信のタイミングや、送信先は指示にしたがってください。 【アンケート】講義終了後、チャットにアンケートURLを送信します、ご協力をお願いします。

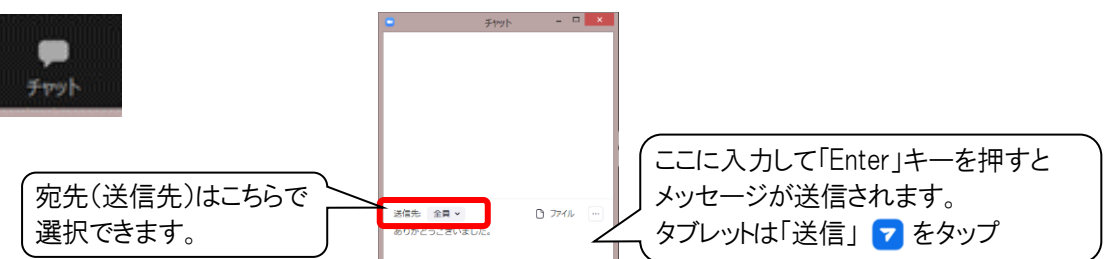

**⑤** リアクション 意思表示のためのスタンプが表示できます。講師から指示があった場合、使用してください。

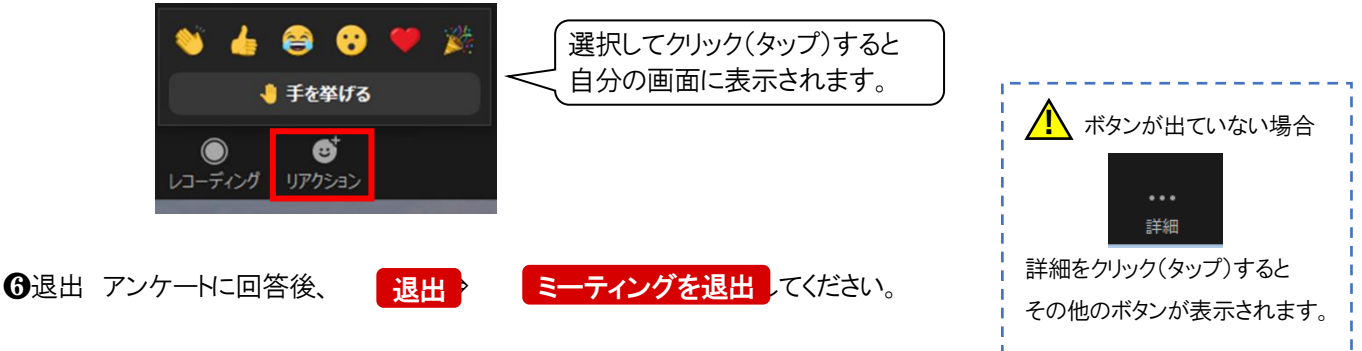

\*「画面を共有」「レコーディング」「アプリ」は基本的に使用しません。